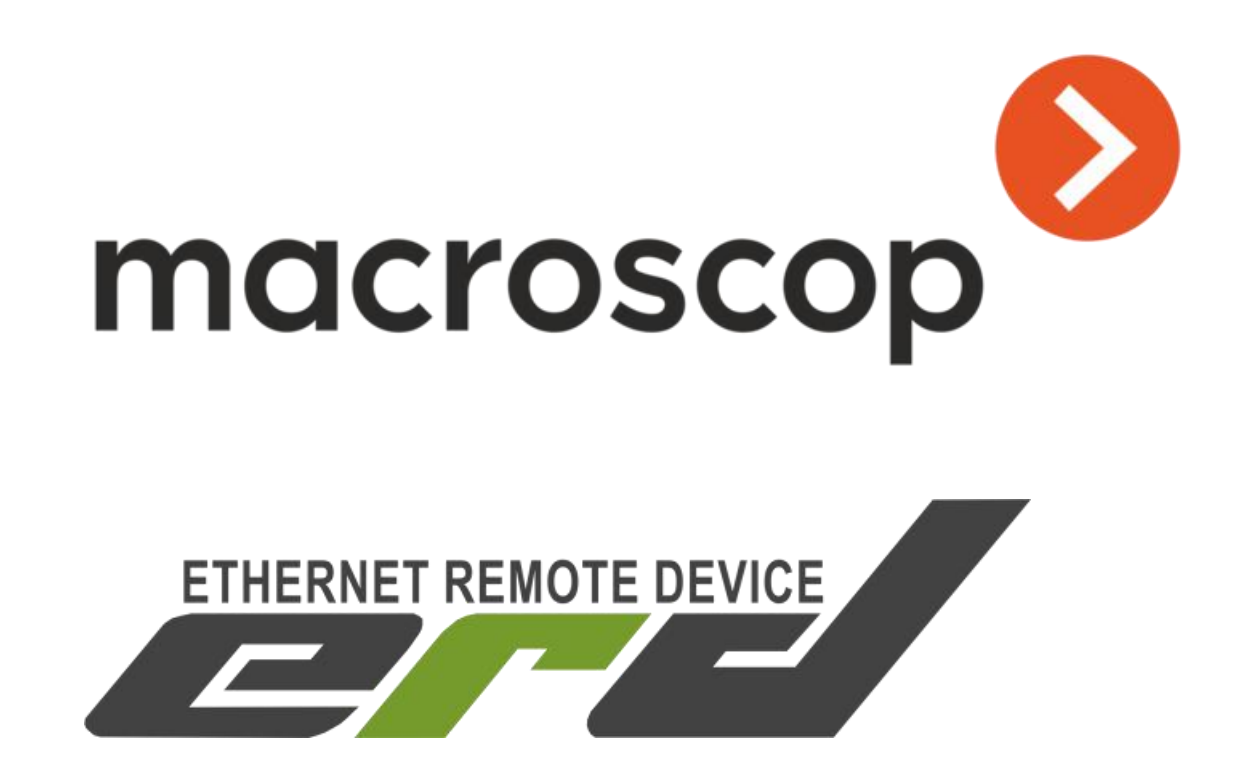

# Описание интеграции устройств серии SNR-ERD с системой Macroscop

Инструкция по добавлению и первичной проверке

SNR-ERD-4C SNR-ERD-4S SNR-ERD-2S SNR-ERD-2C SNR-ERD-2.3 SNR-ERD-2.3-termo-out

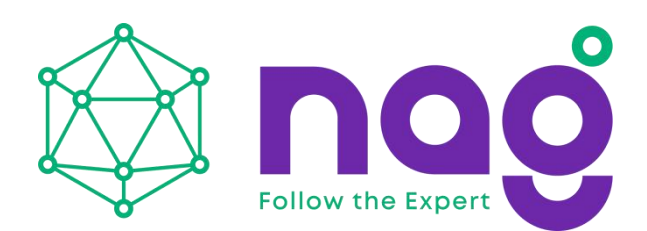

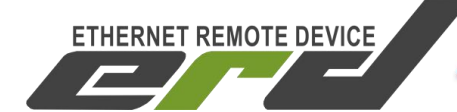

### Введение

<u>Масгозсор</u> — профессиональное программное обеспечение для IPкамер, выполняющее обработку, анализ, хранение, отображение видеоданных. Программа позволяет построить систему видеонаблюдения любой сложности и масштаба.

Масгозсор возник как технологический стартап, которому удалось решить основную проблему IP-систем видеонаблюдения — их невысокую вычислительную эффективность. IP-системы, в отличие от аналоговых, производят большое количество операций по кодированию и декодированию данных.

Разработчики Macroscop смогли разработать новую технологию, позволяющую их к необходимому минимуму. Алгоритмы свести Macroscop эффективно обработки видеопотоков позволяют полной декомпрессии анализировать данные без значительно И увеличить скорость их обработки.

Макроскоп обладает такими плюсами как:

- Покрытие всего спектра запросов и требований к ПО
- Доступный софт для интегратора и пользователя любой квалификации
- Грамотная и оперативная техподдержка,
- Свой штат разработчиков, постоянно добавляющих и улучшающих функционал ПО.
- Интеграционные соглашения с огромным количеством брендов IPкамер

С помощью дополнительных интеллектуальных модулей Macroscop легко решает задачи распознавания номеров, подсчета посетителей, интерактивного поиска и другой видеоаналитики.

В ПО Macroscop интегрированы камеры OMNY серий BASE и PRO. Помимо этого, система поддерживает широкий спектр IP-видеокамер от других производителей и интеграцию с сетевыми контроллерами для мониторинга состояния типа «тревожных контактов» и управления нагрузками. Получаемые состояния могут быть применены в сценариях автоматизации и аналитики.

В рамках данной инструкции мы рассмотрим описание интеграции системы Macroscop с контроллерами разработанными компанией НАГ под брендом SNR-ERD.

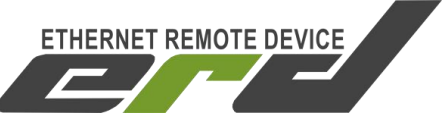

# Содержание

| 1. Начинаем знакомство с системой Macroscop             | 4  |
|---------------------------------------------------------|----|
| 2. Поддерживаемые устройства серии SNR-ERD              | 4  |
| 3. Добавляем устройство серии SNR-ERD                   | 6  |
| 4. Как протестировать добавленное устройство            | 10 |
| 5. Пример проверки интеграции с устройством SNR-ERD-4   | 13 |
| 6. Пример проверки интеграции с устройством SNR-ERD-2   | 18 |
| 7. Пример проверки интеграции с устройством SNR-ERD-2.3 | 22 |
| 8. Заключение                                           | 24 |

Для получения консультаций технических специалистов обращайтесь в техподдержку — <u>erd@nag.ru</u>

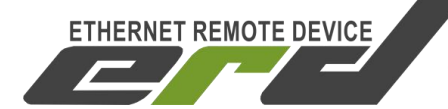

### 1. Начинаем знакомство с системой Масгозсор

- Ознакомимся с перечнем поддерживаемых устройств и камер;
- Ознакомимся с руководством к системе;
- Выбираем необходимый <u>тип лицензии и состав модулей аналитики;</u> Примечание:

Для добавления одного устройства серии SNR-ERD в систему Macroscop, требуется лицензия на одну камеру.

• Скачиваем <u>дистрибутив</u> программного обеспечения Macroscop

### 2. Поддерживаемые устройства серии SNR-ERD

С платформой Macroscop выполнялась интеграция следующих устройств:

- SNR-ERD-4s/с (версия в корпусе и термоусадке);
- SNR-ERD-2s/с (версия в корпусе и термоусадке);
- <u>SNR-ERD-2.3</u>;
- <u>SNR-ERD-2.3-termo-out</u>.

Интеграция выполнена по средствам протокола SNMP. Устройство добавляется в систему как камера "SNR" с моделью "ERD":

| Устроиство    |   |                |   |        |   |
|---------------|---|----------------|---|--------|---|
| Производитель |   | Тип устройства |   | Модель |   |
| SNR           | ~ | Камера         | ~ | ERD    | ~ |

После добавления, на устройство посылается «get-next» запрос с OID "1.3.6.1.4.1.40418", в ответ на который приходит сообщение с продолжением OID определяющее модель устройства.

Интеграция позволяет отправлять сигналы на выход устройств и получать информацию с входов. Данные получаемые с тревожных входов/выходов могут быть использованы <u>для работы сценария «Сигнал на вход камеры»</u>.

Так же могут использоваться для <u>выполнения действия «Подать</u> <u>сигнал на выход камеры» для какого либо сценария</u>, в том числе сценариев связанных с работой модуля распознавания автомобильных номеров (Обнаружен автономер, требование открыть шлагбаум).

ETHERNET REMOTE DEVICE

### Примечание:

В демо версии сервера и клиента данная интеграция не доступна. Вам потребуется лицензия Macroscop и актуальная версия продукта. Последние изменения в интеграции устройств серии SNR-ERD были выполнены в версии 3.0.67.

### Важное замечание:

Для того, что бы система Macroscop могла посылать сообщения на устройства SNR-ERD по протоколу SNMP, сервер должен иметь сетевую связность с контроллерами. Это значит, что IP адреса контроллеров должны быть доступны с сервера на котором развернут дистрибутив платформы Macroscop. Помимо этого, доступность может быть достигнута при помощи NAT, для этого необходимо «вывести наружу» с устройства SNR-ERD, стандартный порт для протокола доступа к протоколу SNMP - 161(udp).

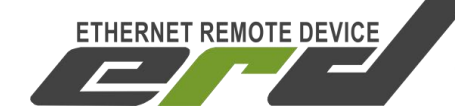

# 3. Добавляем устройство серии SNR-ERD

После активации продукта и запуска сервера, необходимо перейти в «Настройки»:

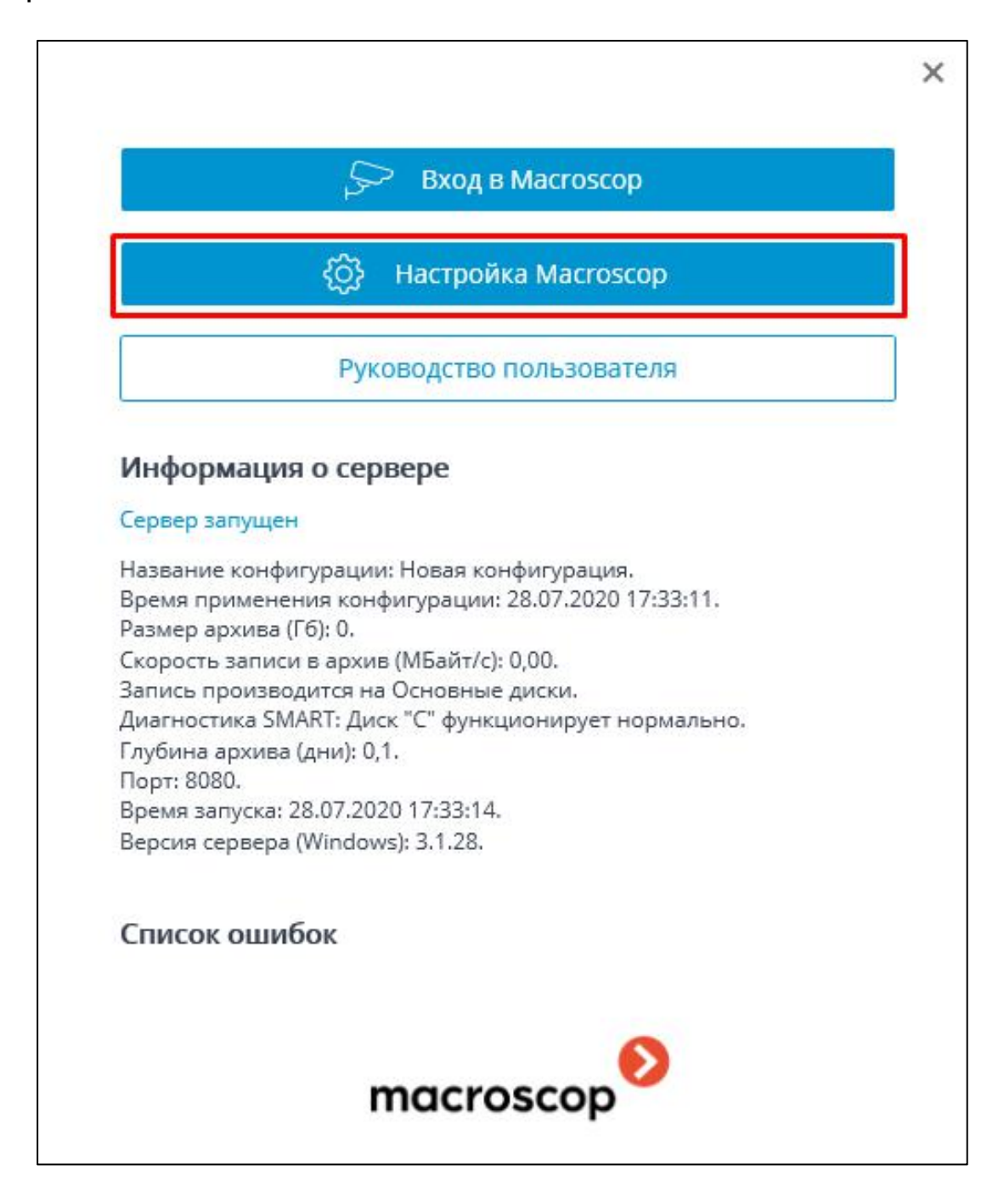

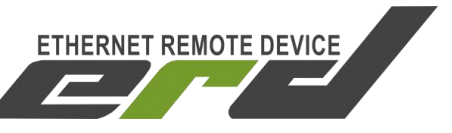

В меню «Настройки Macroscop»будет предложено «Добавить камеру»:

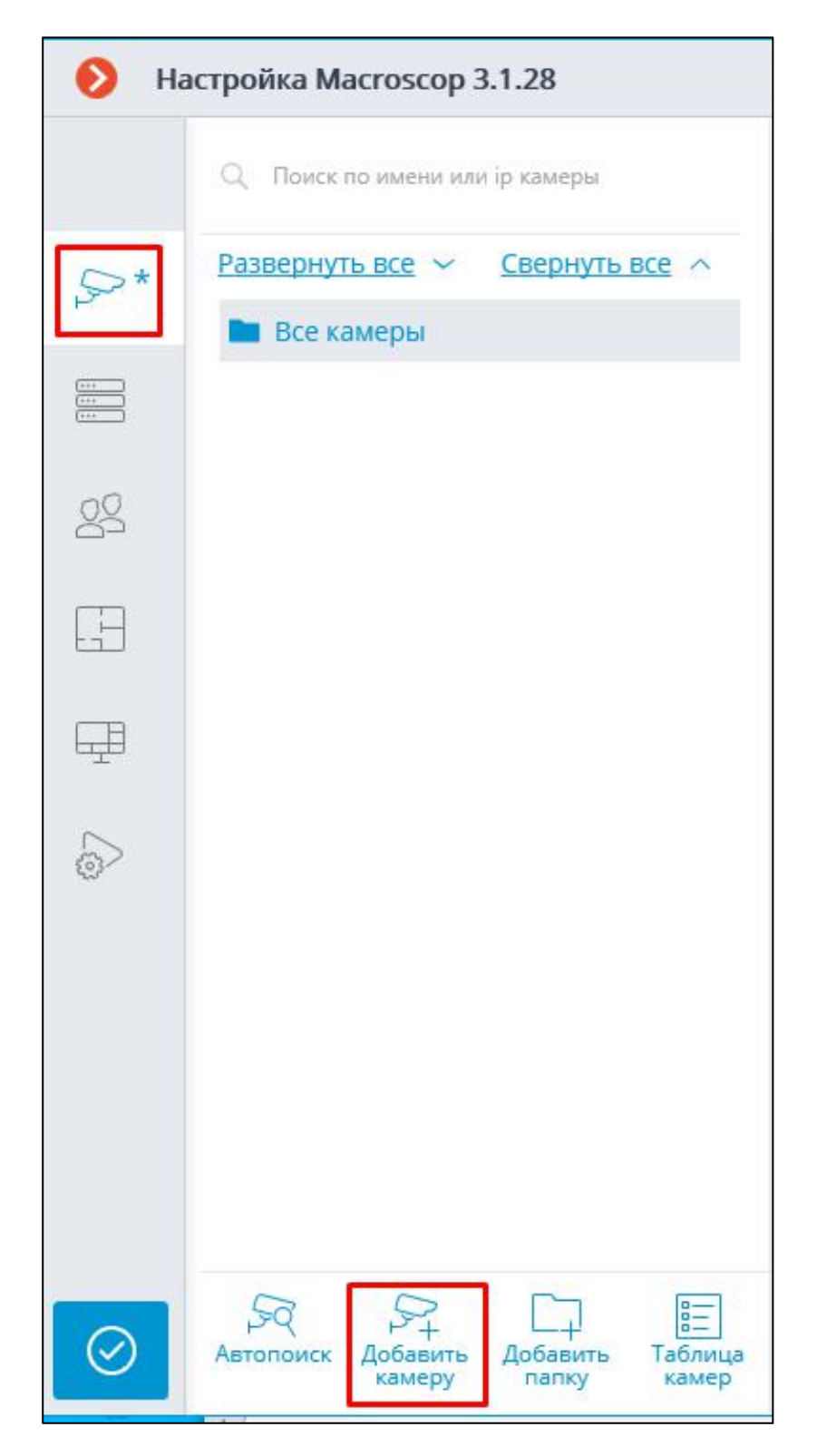

При добавлении устройства, нужно указать его ІР адрес, модель

Устройства серии SNR-ERD. Интеграция в Macroscop

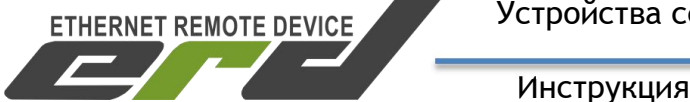

Инструкция по добавлению и первичной проверке

("SNR"---"Камера"---"ERD") и сервер на который оно будет добавлено:

| 🜔 Ha      | стройка Масгозсор 3.1.28                                      |                                                | _              | □ × |
|-----------|---------------------------------------------------------------|------------------------------------------------|----------------|-----|
|           | Q. Поиск по имени или ір камеры                               | СС ЕRD<br>Камера активна                       |                |     |
| A*        | <u>Развернуть все</u> ✓ <u>Свернуть все</u> ∧<br>■ Все камеры | Подключение Права                              |                |     |
|           | ERD 127.0.0.1                                                 | Адрес (IP-адрес или URL)                       |                |     |
| 00        |                                                               | 127.0.0.1 IPv4                                 | Ø              |     |
|           |                                                               | Устройство<br>Производитель Тип устройства Мо. | одель          |     |
| Ŧ         |                                                               | не выбран производитель Не выбран тип Не в     | выбрана модель | ~   |
| 6         |                                                               | Серверы<br>Основной сервер<br>Сервер 1 У       |                |     |
|           |                                                               |                                                |                |     |
| $\oslash$ | Автопоиск Добавить Добавить Таблица камер                     | 🕞 ТЕСТИРОВАТЬ КАМЕРУ                           |                |     |

После выбора модели устройства, количество настроек расшириться возможностью выбора сетевого порта и указанием учётных данных:

| Адрес (IP-адрес или URL)                        |                         |        |   |
|-------------------------------------------------|-------------------------|--------|---|
| 127.0.0.1                                       |                         | IPv4   |   |
| Задать сетевые порты                            |                         |        |   |
| Устройство                                      |                         |        |   |
| Производитель                                   | Тип устройства          | Модель |   |
| SNR ×                                           | Камера                  | ~ ERD  | ~ |
| Имя пользователя<br>Не указано имя пользователя | Пароль                  | •      |   |
| Серверы                                         |                         |        |   |
| Основной сервер                                 |                         |        |   |
| Протестируйте камер                             | у после изменения настр | ооек   |   |
|                                                 | ТЕСТИРОВАТЬ К.          | амеру  |   |

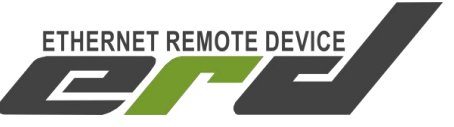

#### Примечание:

«Имя пользователя» обязательно к заполнению, но так как интеграция выполнена по SNMP, легитимным должен быть только «Пароль», так как он является SNMP Community READ/WRITE. В поле «Имя пользователя», может быть заполнено на Ваше усмотрение:

| 1мя пользователя | Пароль |   |
|------------------|--------|---|
| admin            |        | ۲ |

Если Вы используете NAT, то на этом этапе можете задать используемый вами порт. Для примера, наше публичное устройство для демонстрации:

| ССС ЕКD<br>Камера активна                                                                   |
|---------------------------------------------------------------------------------------------|
| Подключение Права Архив Детектор движения Аналитика                                         |
| Адрес (IP-адрес или URL)                                                                    |
| 82.112.58.117 <u>IPv4</u>                                                                   |
| Задать 👂 Сетевые порты устройства 🛛 🗙                                                       |
| Устро<br>Порт, используемый для отправки<br>сервисных сообщений<br>SNR 51161 ✓ По умолчанию |
| Автор Проверить доступность портов<br>Имя по<br>Не указ Отмена                              |
| Серверы                                                                                     |
| Основной сервер                                                                             |
| Протестируйте камеру после изменения настроек                                               |
| 🕞 ТЕСТИРОВАТЬ КАМЕРУ                                                                        |

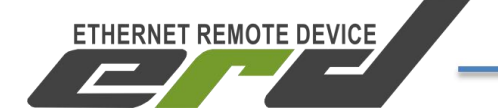

# 4. Как протестировать добавленное устройство

Выполнив настройку, переходим к тестированию соединения:

| 192.168.15.24                                                                 |                                                            | IPv4   | (C)    |   |
|-------------------------------------------------------------------------------|------------------------------------------------------------|--------|--------|---|
| Задать сетевые порты                                                          |                                                            |        |        |   |
| Устройство                                                                    |                                                            |        |        |   |
| Производитель                                                                 | Тип устройства                                             |        | Модель |   |
|                                                                               | 1.1                                                        |        |        |   |
| SNR<br><b>Авторизация</b><br>Имя пользователя                                 | Камера                                                     | ~      | ERD    | × |
| SNR<br>Авторизация<br>Имя пользователя<br>admin                               | <ul> <li>Камера</li> <li>Пароль</li> <li>••••••</li> </ul> | v<br>© | ERD    | ~ |
| SNR<br>Авторизация<br>Имя пользователя<br>admin<br>Серверы                    | <ul> <li>Камера</li> <li>Пароль</li> <li>••••••</li> </ul> | v<br>© | ERD    | ~ |
| SNR<br>Авторизация<br>Имя пользователя<br>admin<br>Серверы<br>Основной сервер | <ul> <li>Камера</li> <li>Пароль</li> <li>•••••</li> </ul>  | v      | ERD    | ~ |

Должен появится статус «Подключено»:

|                           | ТЕСТИРОВАТЬ КАМЕРУ     | × |
|---------------------------|------------------------|---|
| Основной поток            | Альтернативный поток   |   |
|                           |                        |   |
|                           |                        |   |
|                           | ス と                    |   |
| Тип подключения:          | Тип подключения:       |   |
| <u>Журнал Помощь</u>      | 口》                     |   |
| Результаты тестирова      | ния                    |   |
| Статус подключения: Подкл | ючено                  |   |
| Попыток подключения 1     |                        |   |
| Нарушений последовательн  | ости частей кадров 🛛 0 |   |
| Среднее время отклика, мс | 0                      |   |
| Максимальное время откли  | (а, мс 🛛               |   |
| полетов потеряно, 70 о    |                        |   |

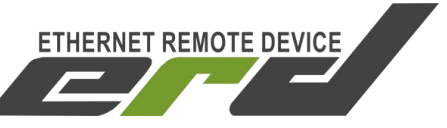

Если что-то пошло не так, то система подскажет об этом и предложит варианты решения:

| атус подключения: 🚺 | 1меются ошибки подключения 🥂 |
|---------------------|------------------------------|
| пыток подключения   | 5                            |
| рушений последоват  | ельности частей кадров 🛛     |
| еднее время отклика | , мс 9                       |
| ксимальное время о  | тклика, мс 17                |
| кетов потеряно, % ( |                              |
| 1 .                 |                              |
| Расширенное те      | стирование                   |

| Видео, основной поток                                                                                                    |                                               |
|----------------------------------------------------------------------------------------------------|-----------------------------------------------|
| Произошла неизвестная ошибка. Проверьте, правильно ли введ                                                                                                    | ен IP адрес                                   |
| Доступность портов                                                                                                    |                                               |
| Порт управления                                                                                                    | 1                                             |
| ΗΤΤΡ-πορτ                                                                                                    | 1                                             |
| юдробнее                                                                                                    |                                               |
| Іодробнее<br>[19:07:56, видео, основной поток] Попытка установить подключе<br>устройству<br>[19:07:56, видео, основной поток] Выполняется освобождение ре<br>[19:07:56, видео, основной поток] Неудачная попытка подключен<br>устройству. Очередная попытка будет осуществлена через 1 с.<br>[19:07:57, видео, основной поток] Попытка установить подключен<br>устройству<br>[19:07:57, видео, основной поток] Выполняется освобождение ре | ние к<br>сурсов.<br>ния к<br>ние к<br>сурсов. |

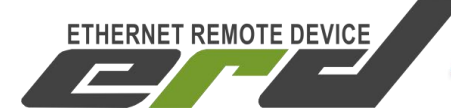

После прохождения тестирования, включаем «Тревожные входы»:

| C ERD<br>Камера активна                                                             |           |
|-------------------------------------------------------------------------------------|-----------|
| Подключение Права Архив Детектор движения<br>Формат видео основного потока<br>MJPEG | Аналитика |
| <b>Дополнительно</b>                                                                |           |
| 🛞 Камера с низкой пропускной способностью                                           |           |
| 📿 Подключение через сервер                                                          |           |

После включения, проводим тестирование:

|                       | інительно   |            |
|-----------------------|-------------|------------|
|                       |             |            |
| Ревожные входы/выходы | ревожные вх | оды/выходы |

Синхронизация происходит моментально, при изменении состояния DI.

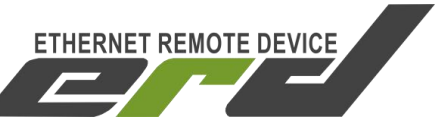

# 5. Пример проверки интеграции с устройством SNR-ERD-4

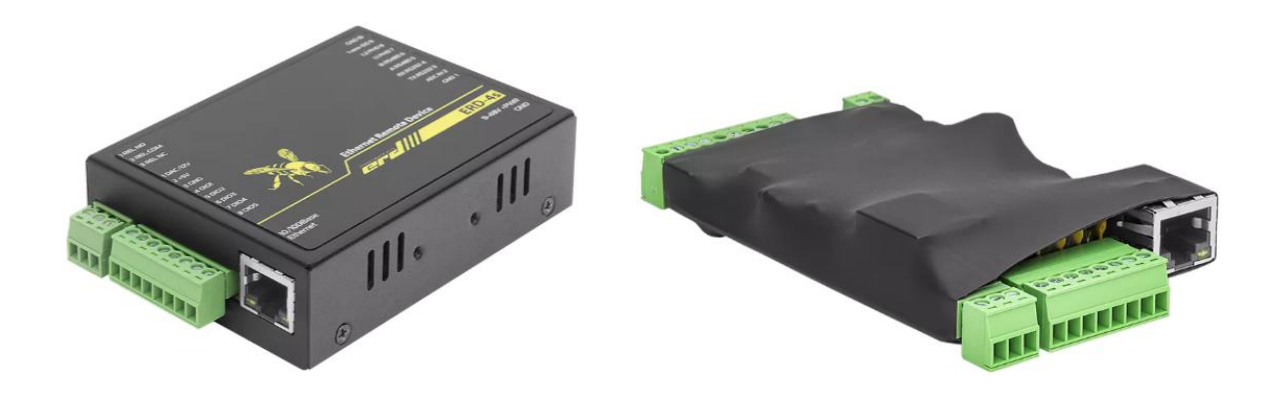

Устройство SNR-ERD-4 имеет 5 универсальных DIO контактов, способных работать как в режиме входа или в режиме выхода, в зависимости от типа настройки. Помимо DIO, устройство оснащено Реле для подключения активной нагрузки с максимальным коммутируемым напряжением - 250B, ток - 10A. Используя шину RS-485, к устройству SNR-ERD-4 могут быть подключены платы расширения DI: <u>RSCcounter-8i</u> и <u>RSCounter-16i</u> на 8 и 16 дополнительных контактов типа «вход».

Все озвученные DIO контакты, могут быть задействованы в работе с системой Macroscop.

|       | Управление дискретными входами |            |         |                |            |  |
|-------|--------------------------------|------------|---------|----------------|------------|--|
| Выход | Название                       | Оповещения | Счётчик | Сброс счётчика | Состояние  |  |
| DI1   | Fan                            |            | 3       | •              | HIGH level |  |
| DI2   | ALARM-2                        |            | 1       | •              | HIGH level |  |
| DI3   | Pump_21                        |            | 1       | •              | HIGH level |  |
| D14   | ALARM-4                        |            | 0       | •              | HIGH level |  |
| DI5   | ALARM-5                        |            | 0       | •              | HIGH level |  |

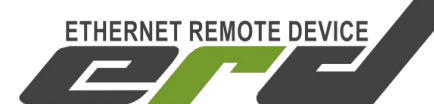

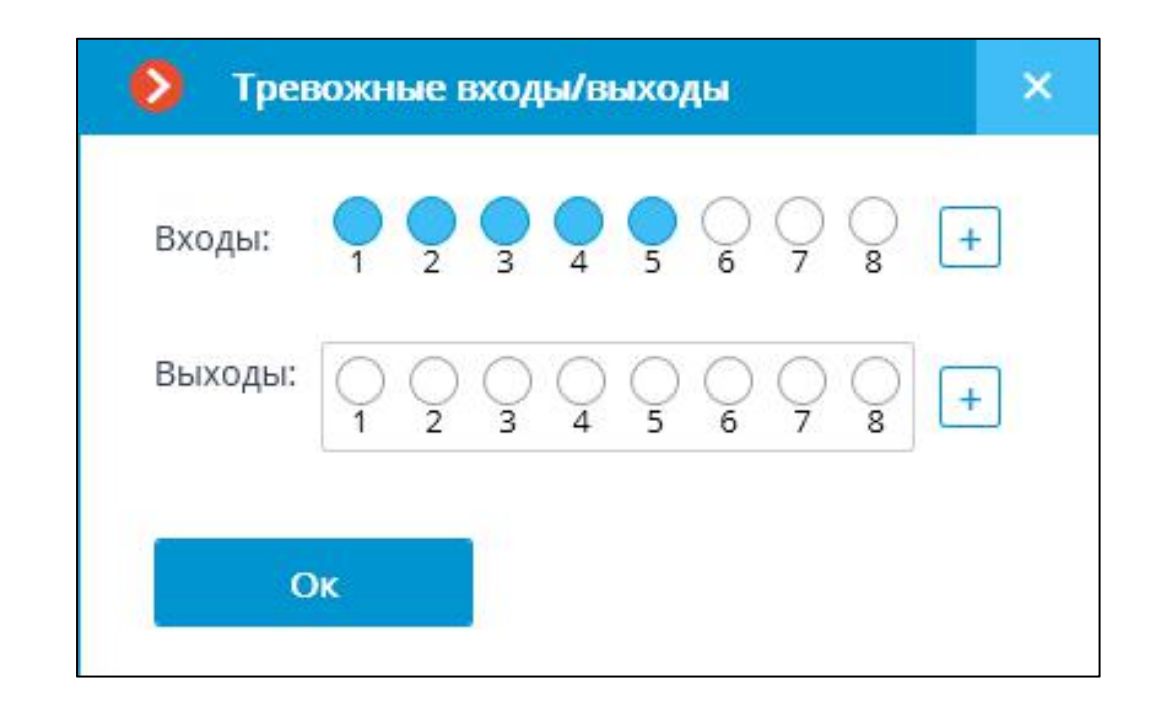

|       | SNR-ERD-4 |             |         |                |            |  |
|-------|-----------|-------------|---------|----------------|------------|--|
|       | Управле   | ние дискрет | гными в | ходами         |            |  |
| Выход | Название  | Оповещения  | Счётчик | Сброс счётчика | Состояние  |  |
| DI1   | Fan       |             | 3       | •              | HIGH level |  |
| DI2   | ALARM-2   |             | 1       | •              | LOWlevel   |  |
| DI3   | Pump_21   |             | 1       | •              | HIGH level |  |
| DI4   | ALARM-4   |             | 0       | •              | HIGH level |  |
| DI5   | ALARM-5   |             | 0       | •              | HIGH level |  |

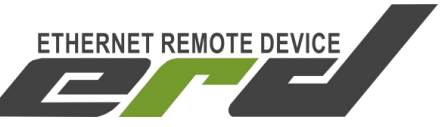

| 👂 Трев  | южные входы/выходы                                                                                                    | × |
|---------|----------------------------------------------------------------------------------------------------|---|
| Входы:  |                                                                                                    | ] |
| Выходы: | $\left[\begin{array}{ccccccccc} & \bigcirc & \bigcirc & \bigcirc & \bigcirc & \bigcirc & \bigcirc & \bigcirc & \bigcirc & \bigcirc & $ |   |
| O       | к                                                                                                    |   |

#### Примечание:

Порты определяются последовательно от первого определённого по средствам «get-next» запроса. Это значит, что если DIO1 на Вашем устройстве работает в режиме DO, то первым в списке входов системы будет определён DIO2, и под номер 1 в системе Macroscop будет отображаться его состояние. При подключении RSCounter, DI порты так же будут отображаться последовательно нумеруясь после основных DIO устройства как в SNMP таблице:

|    | diName          | diAlarmName | diState | diCnt | Index Value  |
|----|-----------------|-------------|---------|-------|--------------|
| 1  | DI1             | Fan         | high    | 3     | 1.1          |
| 2  | DI2             | ALARM-2     | high    | 1     | 1.2          |
| 3  | DI3             | Pump_21     | high    | 1     | 1.3          |
| 4  | DI4             | ALARM-4     | high    | 0     | 1.4          |
| 5  | DI5             | ALARM-5     | high    | 0     | 1.5          |
| 6  | RS-counter[5A:4 | ALARM-1     | low     | 28    | 2181323330.1 |
| 7  | RS-counter[5A:4 | ALARM-2     | low     | 36    | 2181323330.2 |
| 8  | RS-counter[5A:4 | ALARM-3     | low     | 6     | 2181323330.3 |
| 9  | RS-counter[5A:4 | ALARM-4     | low     | 24    | 2181323330.4 |
| 10 | RS-counter[5A:4 | ALARM-5     | high    | 27    | 2181323330.5 |
| 11 | RS-counter[5A:4 | ALARM-6     | high    | 25    | 2181323330.6 |
| 12 | RS-counter[5A:4 | ALARM-7     | low     | 12    | 2181323330.7 |
| 13 | RS-counter[5A:4 | ALARM-8     | low     | 19    | 2181323330.8 |

Для проверки управления дискретными выходами, необходимо нажать на индикатор состояния соответствующего выхода в интерфейсе проверки Macroscop:

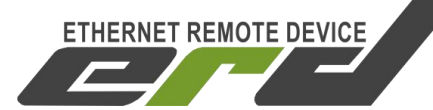

|       | SNR-ERD-4                       |          |                       |                       |              |  |  |  |
|-------|---------------------------------|----------|-----------------------|-----------------------|--------------|--|--|--|
|       | Управление дискретными выходами |          |                       |                       |              |  |  |  |
| Выход | Название                        | Откл/Вкл | Тип выхода            | Время<br>перезагрузки | Перезагрузка |  |  |  |
| Реле  |                                 |          | Реле                  | 3                     | •            |  |  |  |
| DO1   | Fan                             |          | Нормально-замкнутый 💙 |                       | •            |  |  |  |
| DO2   | ALARM-2                         |          | Нормально-замкнутый 🗸 | 3                     | •            |  |  |  |
| DO3   | Pump_21                         |          | Нормально-замкнутый 🗸 |                       | 0            |  |  |  |
| DO4   | ALARM-4                         |          | Нормально-замкнутый 🗸 |                       | •            |  |  |  |
| DO5   | ALARM-5                         |          | Нормально-замкнутый 🗸 |                       | 0            |  |  |  |
|       |                                 | Прин     | ять                   |                       |              |  |  |  |

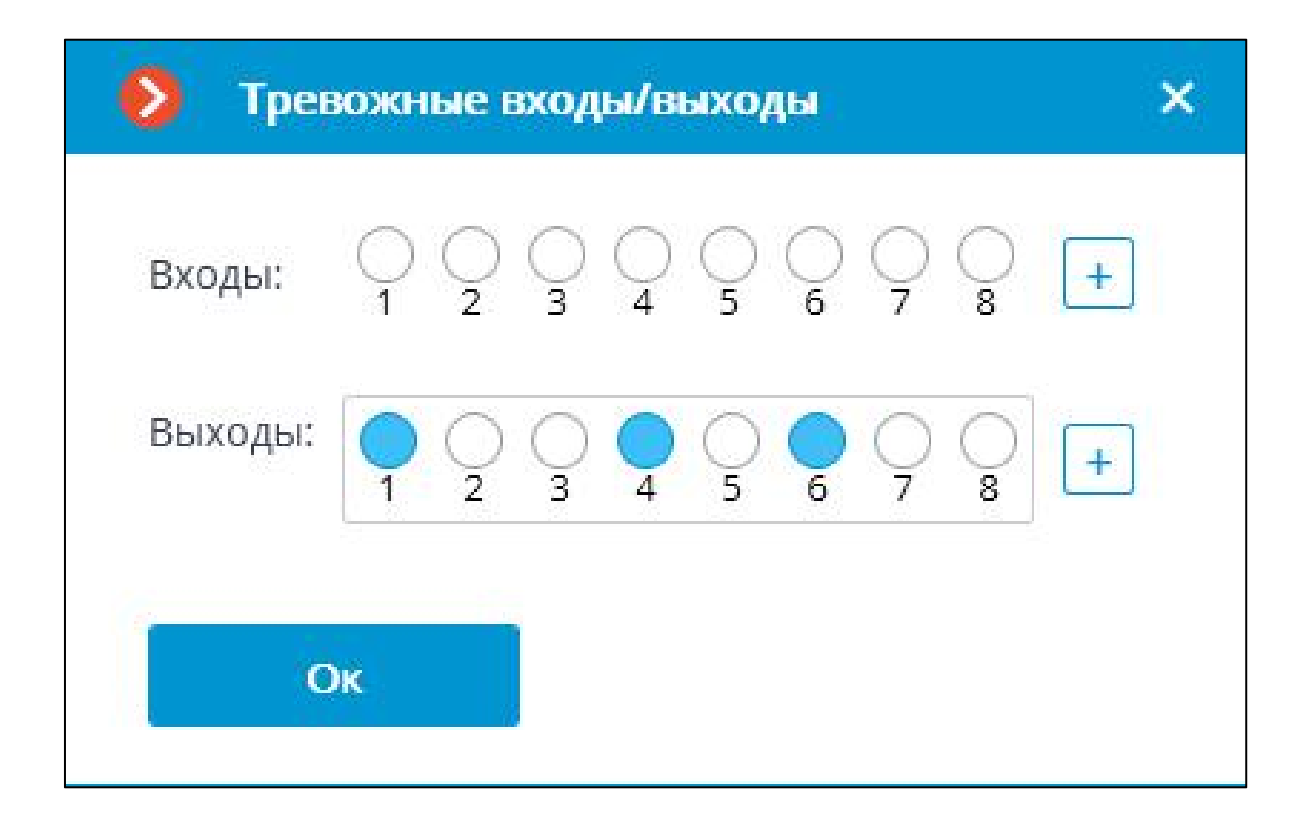

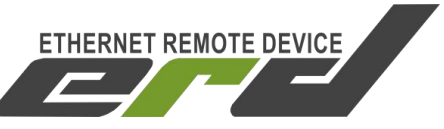

|                                 | SNR-ERD-4 |          |                       |                       |              |  |  |
|---------------------------------|-----------|----------|-----------------------|-----------------------|--------------|--|--|
| Управление дискретными выходами |           |          |                       |                       |              |  |  |
| Выход                           | Название  | Откл/Вкл | Тип выхода            | Время<br>перезагрузки | Перезагрузка |  |  |
| Реле                            |           |          | Реле                  | 3                     | •            |  |  |
| DO1                             | Fan       |          | Нормально-замкнутый 🗸 |                       | 0            |  |  |
| DO2                             | ALARM-2   |          | Нормально-замкнутый 🗸 | 3                     | 0            |  |  |
| DO3                             | Pump_21   |          | Нормально-замкнутый 🗸 |                       | •            |  |  |
| DO4                             | ALARM-4   |          | Нормально-замкнутый 🗸 | 3                     | •            |  |  |
| DO5                             | ALARM-5   |          | Нормально-замкнутый 🗸 |                       | •            |  |  |
|                                 |           | Прин     | ять                   |                       |              |  |  |

### Примечание:

Так как выходы определяются «get-next» запросом, их нумерация в системе начинается с Реле, где Реле = Выход1, DO1 = Выход2, DO2 = Выход3 и т.д. В соответствии с той последовательностью, как они отображаются на WEB странице.

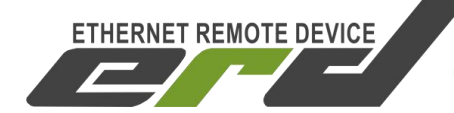

# 6. Пример проверки интеграции с устройством SNR-ERD-2

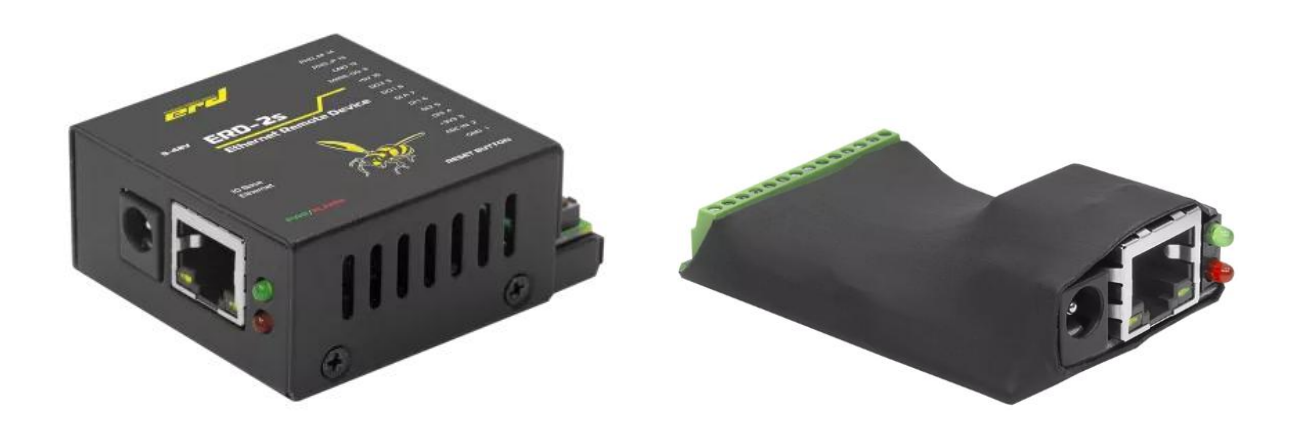

Устройство SNR-ERD-2 имеет 4 контакта для передачи логического состояния: ALARM, DI1, DI2, DI3, а так же детектор фазы для подключения блока DC-5V. Состояние «Детектора Фазы» в систему не передаётся, так как имеет другой вид OID.

| Ethernet       | Remote Devi | ce-2S |
|----------------|-------------|-------|
| ALARM          | HIGH level  | O OFF |
| The voltage on | sens NO     | O OFF |
| 1st sensor     | HIGH level  | O OFF |
| 2nd sensor     | HIGH level  | O OFF |
|                | HICH LOVAL  |       |

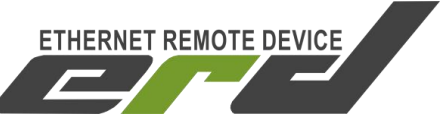

| ALARM          | sens_OFF      | O ON  |
|----------------|---------------|-------|
| The voltage on | sens sens_OFF | O ON  |
| 1st sensor     | HIGH level    | O OFF |
| 2nd sensor     | HIGH level    | O OFF |
| 3rd sensor     | HIGH level    | O OFF |

| 🜔 Трев  | южные в                 | зходы/в                 | ыходы                                |                         | × |
|---------|-------------------------|-------------------------|--------------------------------------|-------------------------|---|
| Входы:  | $\bigcirc_1 \bigcirc_2$ | 3 4                     | $\bigcirc \bigcirc_{5} \bigcirc_{6}$ | $\bigcirc_7 \bigcirc_8$ | + |
| Выходы: | $\bigcirc 1 \bigcirc 2$ | $\bigcirc_3 \bigcirc_4$ | $\bigcirc$ $\bigcirc$ $6$            | $\bigcirc_7 \bigcirc_8$ | + |
| O       | ĸ                       |                         |                                      |                         |   |

Устройства серии SNR-ERD. Интеграция в Macroscop

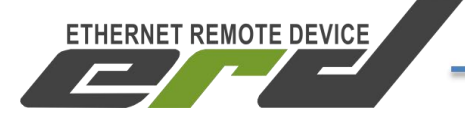

Инструкция по добавлению и первичной проверке

Входы, в системе Macroscop, отображаются в той же последовательности, что и на WEB интерфейсе, но без учёта датчика фазы, где ALARM = Вход1, DI1 = Вход2, DI2 = Вход3, DI3 = Вход4.

SNR-ERD-2 имеет два управляемых выхода DO: SMART1 и SMART2, где SMART1 используется для кратковременной (3сек) перезагрузки, то есть смены текущего состояния вкл на выкл, а SMART2, для ручного управление ВКЛ/ВЫКЛ:

| Ethernet Re                                | mote Dev              | ice-2S |
|--------------------------------------------|-----------------------|--------|
| SMART1(n8)                                 | ○ Reset               |        |
| SMART2(n9) Mode<br>SMART2(n8): Now is Of   | Manual ✔<br>f○ Switch |        |
| Critical temperature<br>Normal temperature | 30                    | 'c     |
| Password                                   |                       | apply  |

Работа DO в системе Macroscop, подчиняется той же логике. Изменение в системе состояния первого Выхода, кратковременно перезагружает SMART1, в то время как SMART2 изменяет своё состояние по нажатию:

| 👂 Тревожные входы/выходы |                                                                                                    |   |  |  |  |
|--------------------------|----------------------------------------------------------------------------------------------------|---|--|--|--|
| Входы:                   | $\begin{array}{c} \bullet \\ 1 \end{array} \begin{array}{c} \bullet \\ 2 \end{array} \begin{array}{c} \bullet \\ 3 \end{array} \begin{array}{c} \bullet \\ 4 \end{array} \begin{array}{c} \bullet \\ 5 \end{array} \begin{array}{c} \bullet \\ 6 \end{array} \begin{array}{c} \bullet \\ 7 \end{array} \begin{array}{c} \bullet \\ 8 \end{array} \begin{array}{c} \bullet \\ \end{array} \begin{array}{c} \bullet \\ \bullet \end{array}$ | ] |  |  |  |
| Выходы:                  | $\bigcirc \bigcirc \bigcirc \bigcirc \bigcirc \bigcirc \bigcirc \bigcirc \bigcirc \bigcirc \bigcirc \bigcirc \bigcirc \bigcirc \bigcirc \bigcirc \bigcirc \bigcirc \bigcirc $                                                                                                    | ] |  |  |  |
| C                        | ОК                                                                                                    |   |  |  |  |

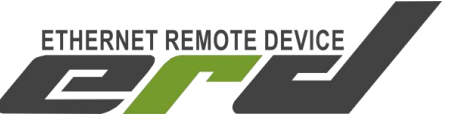

| Ethernet Re                                | mot      | e Dev      | rice-2 | 2S       |
|--------------------------------------------|----------|------------|--------|----------|
| SMART1(n8)                                 | ⊖ Re     | eset       |        |          |
| SMART2(n9) Mode<br>SMART2(n8): Now is Or   | Manua    | ✓<br>vitch |        |          |
| Critical temperature<br>Normal temperature | 30<br>24 |            |        | 'c<br>'c |
| Password                                   |          |            |        | apply    |

### Примечание:

После отправки команды включения на Выход1, для повторной перезагрузки, нужно сменить состояния на «ВЫКЛ» и вновь включить:

| 👂 Тревожные входы/выходы | × |
|--------------------------|---|
| Входы:                   | ] |
| Выходы:                  | ] |
| Οκ                       |   |

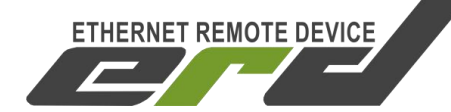

# 7. Пример проверки интеграции с устройством SNR-ERD-2.3

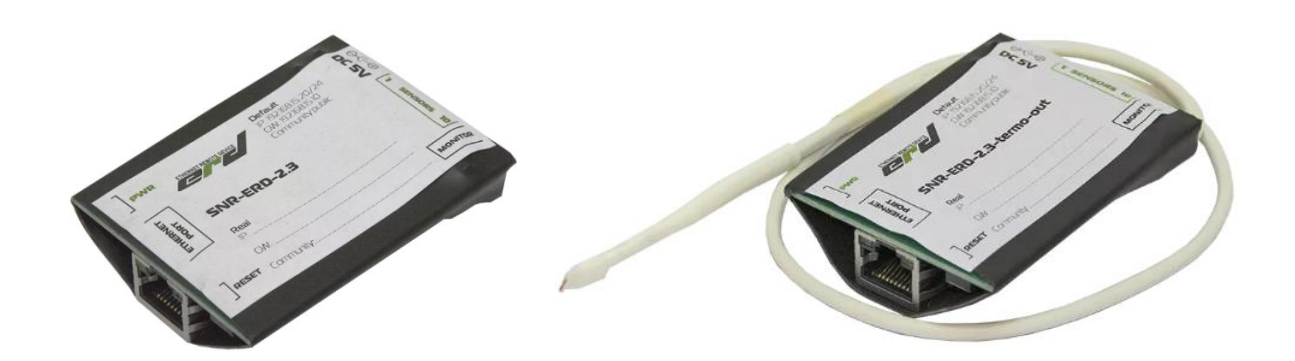

Состав интерфейсов и особенности работы устройства SNR-ERD-2.3 с системой Macroscop, полностью совпадают с устройством SNR-ERD-2:

| ALARM                         | HIGH    | level | O OFF |
|-------------------------------|---------|-------|-------|
| T <mark>he voltag</mark> e on | sens NO |       | O OFF |
| 1st sensor                    | HIGH    | level | O OFF |
| 2nd sensor                    | HIGH    | level | O OFF |
| 3rd sensor                    | HIGH    | level | O OFF |

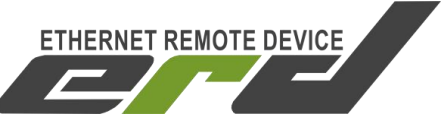

| <b>Ethernet Remote Device-2.3</b>          |                        |  |  |  |
|--------------------------------------------|------------------------|--|--|--|
| SMART1(n6)                                 | ○ Reset                |  |  |  |
| SMART2(n8) Mode<br>SMART2(n8): Now is Or   | Manual ✓<br>n ○ Switch |  |  |  |
| Critical temperature<br>Normal temperature | 30 'C<br>20 'C         |  |  |  |
| Password                                   | apply                  |  |  |  |

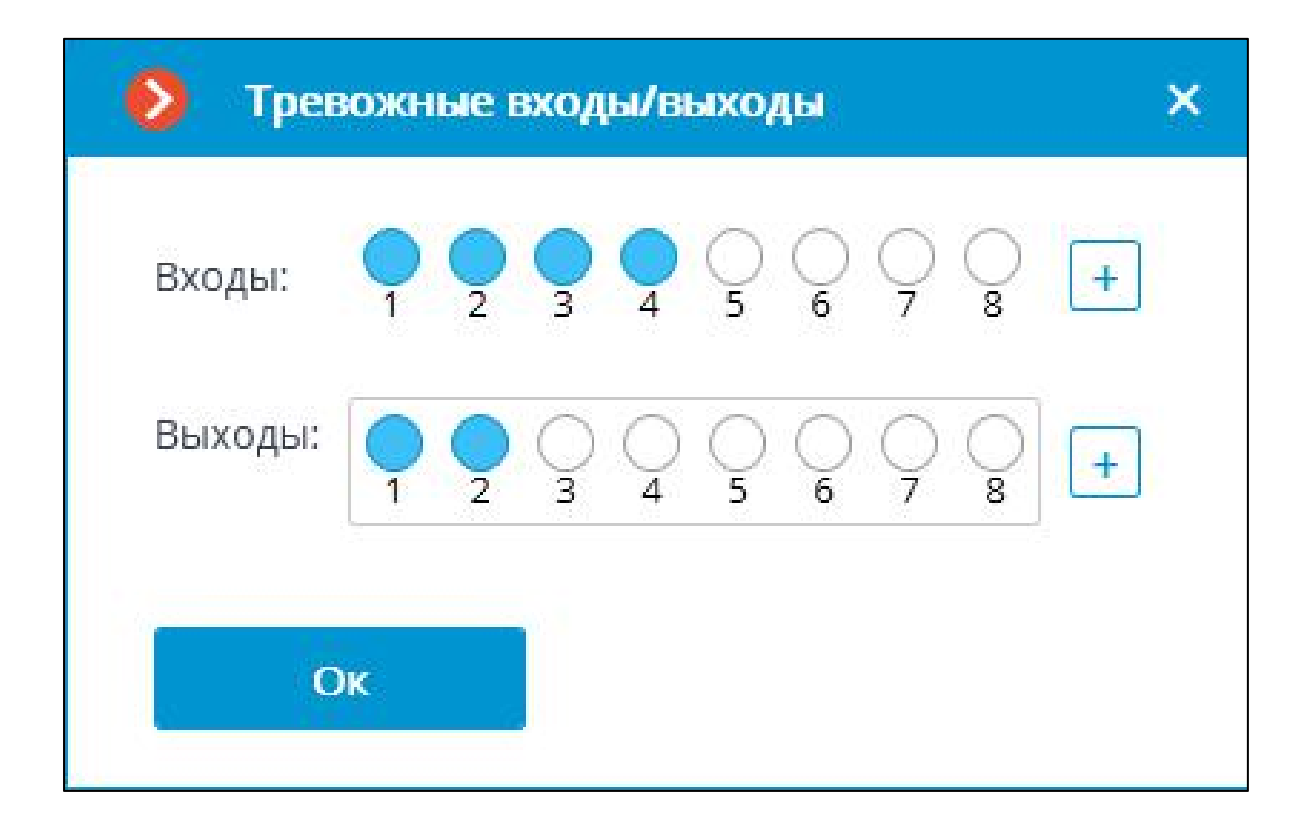

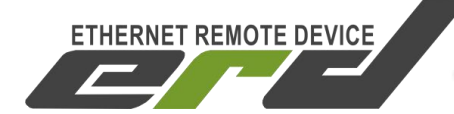

### 8. Заключение

После проверки работоспособности «тревожных контактов», их состояния для любой из серии устройств, могут быть использованы в сценариях аналитики и управления о которых было сказано ранее.

Стоит учитывать, что контактная группа устройств серии SNR-ERD, необходима для передачи логического состояния HIGH/LOW LEVEL на контактную группу управляемого устройства. Контакты не применяются для прямого управления нагрузкой AC или DC. Чтобы использовать прямое управление нагрузками, необходимо в DO контакты подключить любое Реле или группу Реле с коммутируемым напряжением 5В для передачи состояния HO, H3.

В качестве примера, в нашем каталоге есть подходящие управляемые Реле в форм факторе розетки с креплением на DIN рейку:

- <u>SNR-SMART-DIN-A</u>: имеет нормально-разомкнутый внутренний тип коммутации реле;
- <u>SNR-SMART-DIN-B</u>: имеет нормально-замкнутый внутренний тип коммутации реле.

Для прямого управления нагрузкой, «управляемым реле» оснащено только устройство SNR-ERD-4, где Реле размещено на борту и определяется в системе как Выход1.

Для получения консультаций технических специалистов обращайтесь в техподдержку — <u>erd@nag.ru</u>